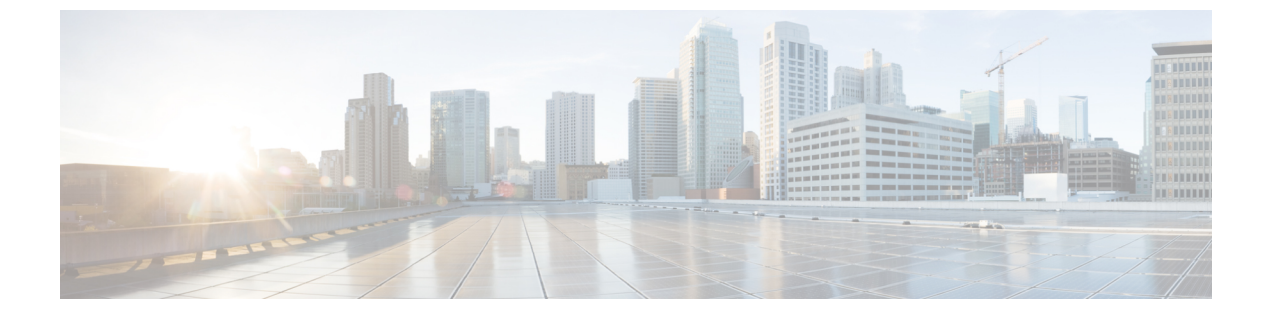

# NX-OS Style CLI を使用してタスクを実行する

- Cisco ACI 仮想エッジへの移行 (1 ページ)
- VMware vSphere Proactive HA を使用して Cisco ACI 仮想エッジの可用性の向上 (2ページ)

## Cisco ACI 仮想エッジへの移行

## NX-OS スタイルの CLI を使用して VDS ドメインを Cisco ACI Virtual Edge へ移行する

移行時に、ドメインで Cisco ACI Virtual Edge を使用できるようにします。

#### 始める前に

VMM ドメインを作成しておきます。*Cisco ACI Virtualization Guide*の「Creating a VMM Domain Profile」の手順を参照してください。

#### 手順

VDS VMM ドメインを移行します。

#### 例:

```
apicl(config)# vmware-domain mininet
apicl(config-vmware)# configure-ave
apicl(config-vmware-ave)# vxlan multicast-pool 225.2.1.1-225.2.1.100
apicl(config-vmware-ave)# exit
apicl(config-vmware)# exit
apicl(config)# exit
apicl(config)# exit
apicl#
```

### VMware vSphere Proactive HA を使用して Cisco ACI 仮想 エッジの可用性の向上

#### NX-OS Style CLI を使用して vSphere Proactive HA を有効にする

NX-OS スタイル CLI を使用して、Cisco Application Policy Infrastructure Controller (APIC) のい くつかのタスクを実行できます。

- ホスト可用性保証を有効にします。これにより、VMware vCenter に存在する vSphere Proactive HA プロバイダー オブジェクトが作成されます。このオブジェクトを使用する と、VMware vCenter は動作していない Cisco アプリケーション セントリック インフラス トラクチャ (ACI) 仮想 Edge を持つホストを隔離し、その VM を移動できます。
- VMware vCenter が稼働していない Cisco ACI Virtual Edge を持つホストを検疫し、VM をホ ストから移動するまでの期間を設定します。

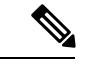

(注) Proactive HA がすでに設定されている状態でクラスタにホストを追加し、Cisco ACI Virtual Edge VMM ドメインにホストを追加またはホストをアタッチするとき、それらのホストはある状況 かでは適切に動作しない可能性があります。Cisco ACI Virtual Edge または OpFlex がダウンし たとき、Proactive HA でホストが適切に動作しない可能性があります。ホストのヘルスステー タスが Cisco Cisco Application Policy Infrastructure Controller (APIC) で黄色に適切に設定され ているにもかかわらず、ホストが検疫モードにならない可能性もあります。

この問題を修正するには、クラスタの Proactive HA を無効にして、再度有効にします。

#### 手順

**ステップ1** ホスト可用性保証を有効にします。

```
apic1# config
apicl(config)# vmware-domain mininet
apic1(config-vmware)# avail-monitor enable
apic1(config-vmware)# show run
# Command: show running-config vmware-domain mininet
# Time: Mon Aug 6 22:05:58 2018
  vmware-domain mininet
   vlan-domain member mininet type vmware
    vcenter 172.23.143.235 datacenter mininet dvs-version 6.0
      # username admin
      esx-avail-override 172.23.143.228 yellow
      exit
    configure-ave
      switching mode vxlan
      multicast-address 225.1.1.1
      vxlan multicast-pool 225.2.1.1-225.2.1.100
```

exit avail-monitor enable exit apicl(config-vmware)#

ステップ2 Cisco ACI Virtual Edge タイムアウトを設定します。

apic1# config apic1(config)# vmware-domain mininet apic1(config-vmware)# configure-ave apic1(config-vmware-ave)# ave-timeout 10

10~100秒の任意の値を選択できます。デフォルトは30秒です。

#### 次のタスク

VMware vCenter で VMware vSphere Proactive HA 機能をまだ有効にしていない場合は、有効に します。このガイドのVMware vCenter で vSphere Proactive HA を有効にするセクションを参照 してください。

特定のホストの状態を設定して、Cisco ACI Virtual Edge の状態に基づいてデフォルトの状態を 上書きできます。ESXi ホストのヘルス レベルの手動設定の項を参照してください。

## NX-OS Style CLI を使用して Cisco ACI 仮想エッジホストで状態を設定する

#### 始める前に

Cisco ACI Virtual Edge を含むホストが必要です。

#### 手順

```
ホストの状態を設定します。
apic1# config
apic1(config) # vmware-domain mininet
apicl(config-vmware)# vcenter 192.168.0.235 datacenter apicl(config-vmware)# vcenter
172.23.143.235 datacenter mininet
apic1(config-vmware-vc)# esx-avail-override 192.168.0.1 yellow
apic1(config-vmware-vc)# show run
# Command: show running-config vmware-domain mininet vcenter 192.168.0.235 datacenter
mininet
# Time: Mon Aug 6 23:47:17 2018
  vmware-domain mininet
    vcenter 192.168.0.235 datacenter mininet dvs-version 6.0
      # username admin
      esx-avail-override 192.168.0.1 yellow
     exit
    exit
apic1(config-vmware-vc)#
```

### NX-OS Style CLI を使用して VM グループ保護を設定する

NX-OS style CLI を使用して、Cisco Application Centric Infrastructure (ACI) 仮想エッジホスト が動作を停止した場合に、特定のVM グループを動作中のホストに移動することができます。

#### 始める前に

VMware vCenter で VM グループを設定し、Cisco Application Policy Infrastructure Controller (APIC) で vSphere Proactive HA を有効にする必要があります。

手順

VMグループ保護を設定します。

#### 例:

apicl# config apicl(config)# vmware-domain mininet apicl(config-vmware)# vcenter 192.168.0.1 datacenter mininet apicl(config-vmware-vc)# protect-vm-group "AVE\_Cluster\_Name/VM\_Group\_Name"

AVE\_Cluster\_Name は、VM グループが定義され、アフィニティ ルールがプログラムされている VMware vCenter 上の ESXi クラスタの名前です。VM グループはクラスタ固有です。 VM\_Group\_Name は、指定したクラスタに存在する VM グループの名前です。